# **Runtime Java Class Editor (RJCE)**

# Installation

- 1. Install Java SDK 1.4.2
- 2. Download & unzip rjce.zip
- 3. Finished

### Installing Java SDK 1.4.2

- To ensure reliability javaprec uses the sun.tools.javac package for compilation. There
  have been some changes to this package recently therefore Java SDK 1.4.2 needs to be
  installed before javaprec can run. The Java SDK 1.4.2 can be downloaded from:
  http://java.sun.com/j2se/1.4.2/download.html
- 2.) Once the installation has is finished the tools.jar file needs to be added to your classpath. To do this:
  - a. Find your Java SDK 1.4.2 installation directory.
  - b. Find the lib subdirectory and the tools.jar file within it
    - i.e. Java SDK installation directory + \lib\tools.jar
  - c. Add this location (i.e. c:\j2sdk1.4.2 \lib\tools.jar) to your classpath variable
    - i. This can be done by added the -classpath <directory> when running this program,

i.e. java -classpath c:\j2sdk1.4.2 \lib\tools.jar;. javaprec.javaprec -re:{c:\myProgram}

ii. Alternatively, you can change your classpath environment variable.

When using javaprec if you get a ClassDefNotFoundError or similar error this is because javaprec cannot find the correct compiler class. Please check you have Java SDK 1.4.2 installed and the classpath includes \lib\tools.jar found in the Java SDK 1.4.2 installation directory.

# **Installing and Using RJCE**

1.) Unzip the downloaded file to a folder of your choice.

### Different ways to use javaprec:

Type one of the following statements at a command prompt, while in the RJCE installation directory.

```
• GUI
```

- o javaprec.bat
- java javaprec.javaprec –gui
- Command Line
  - java javaprec.javaprec -re: { your\_program\_directory<sup>1</sup> }
  - java javaprec.javaprec –h for a full usage screen

### Editing a running program with ROM

2.) Please unzip the rom package into your program directory.

3.) Add import rom.gui.\*; to your program

```
4.) Call ROM by typing:
```

#### try{

```
CodeEditorFrame cef = new CodeEditorFrame(myObjectForEditing);
```

```
} catch(Exception e) {
```

```
e.printStackTrace();
```

}

Then ROM will load with object myObjectForEditing, this object has to have been precompiled or an exception will be thrown. CodeEditorFrame is the main ROM class used to run scripts, edit method or objects and browse the class structure.

#### BETTER, CLEARER & MORE DETAILED INSTRUCTIONS TO FOLLOW SOON

<sup>&</sup>lt;sup>1</sup> As with normal javac compilation, this directory should be the top of your package structure, to ensure class files are written to the correct location.

### Attribution Assurance License Copyright (c) 2003 by James D Bloom http://class-editor.sourceforge.net/

All Rights Reserved ATTRIBUTION ASSURANCE LICENSE (adapted from the original BSD license) Redistribution and use in source and binary forms, with or without modification, are permitted if the conditions below are met. These conditions require a modest attribution to (the "Author"), who hopes that its promotional value may help justify the thousands of dollars in otherwise billable time invested in writing this and other freely available, open-source software.

1. Redistributions of source code, in whole or part and with or without modification (the "Code"), must prominently display this GPG-signed text in verifiable form.

2. Redistributions of the Code in binary form must be accompanied by this GPG-signed text in any documentation and, each time the resulting executable program or a program dependent thereon is launched, a prominent display (e.g., splash screen or banner text) of the Author's attribution information, which includes:

(a) Name ("James D Bloom"), and

(b) URL ("http://class-editor.sourceforge.net/").

3. Neither the name nor any trademark of the Author may be used to endorse or promote products derived from this software without specific prior written permission. 4. Users are entirely responsible, to the exclusion of the Author and any other persons, for compliance with (1) regulations set by owners or administrators of employed equipment, (2) licensing terms of any other software, and (3) local regulations regarding use, including those regarding import, export and use of encryption software.

THIS FREE SOFTWARE IS PROVIDED BY THE AUTHOR "AS IS" AND ANY EXPRESS OR IMPLIED WARRANTIES, INCLUDING, BUT NOT LIMITED TO, THE IMPLIED WARRANTIES OF MERCHANTABILITY AND FITNESS FOR A PARTICULAR PURPOSE ARE DISCLAIMED. IN NO EVENT SHALL THE AUTHOR OR ANY CONTRIBUTOR BE LIABLE FOR ANY DIRECT, INDIRECT, INCIDENTAL, SPECIAL, EXEMPLARY, OR CONSEQUENTIAL DAMAGES (INCLUDING, BUT NOT LIMITED TO, EFFECTS OF UNAUTHORIZED OR MALICIOUS NETWORK ACCESS; PROCUREMENT OF SUBSTITUTE GOODS OR SERVICES; LOSS OF USE, DATA, OR PROFITS; OR BUSINESS INTERRUPTION) HOWEVER CAUSED AND ON ANY THEORY OF LIABILITY, WHETHER IN CONTRACT, STRICT LIABILITY, OR TORT (INCLUDING NEGLIGENCE OR OTHERWISE) ARISING IN ANY WAY OUT OF THE USE OF THIS SOFTWARE, EVEN IF ADVISED OF THE POSSIBILITY OF SUCH DAMAGE.

#### Copyright © 2003 by the Open Source Initiative